## 1.Instalacja aplikacji NZOZ Wigor HealthBot:

W przeglądarce mobilnej wpisujemy adres: wigor.healthbot.pl

Jeśli na dole pojawi się komunikat taki jak na obrazku poniżej wystarczy, że w niego klikniemy

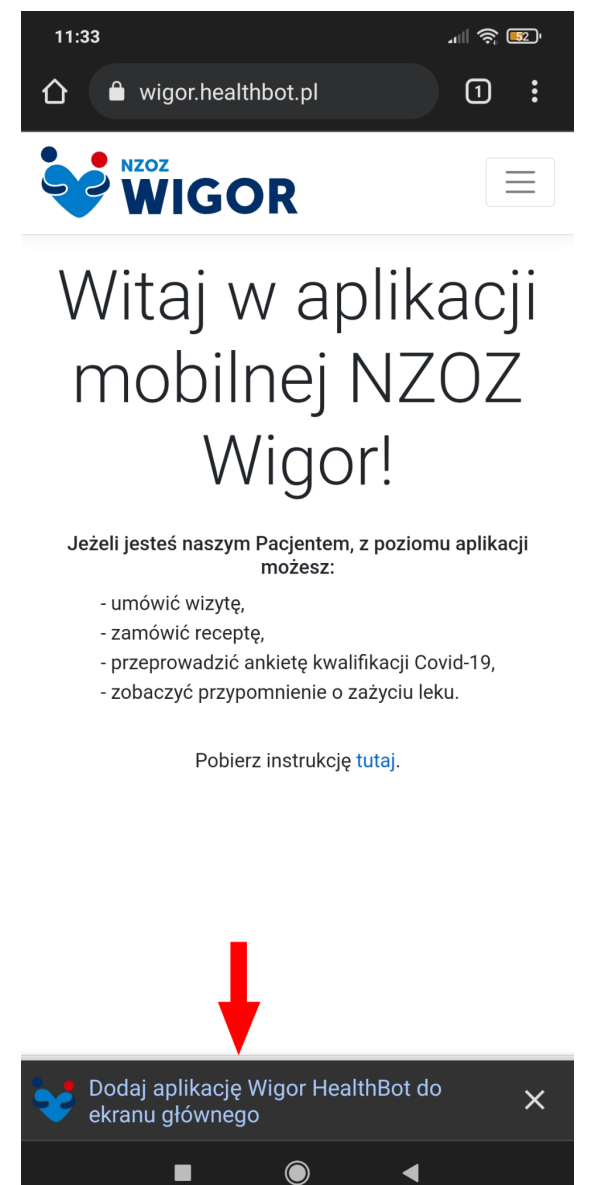

Jeśli natomiast nie widzimy takiego komunikatu to rozwijamy opcje przeglądarki i klikamy **Zainstaluj aplikację** 

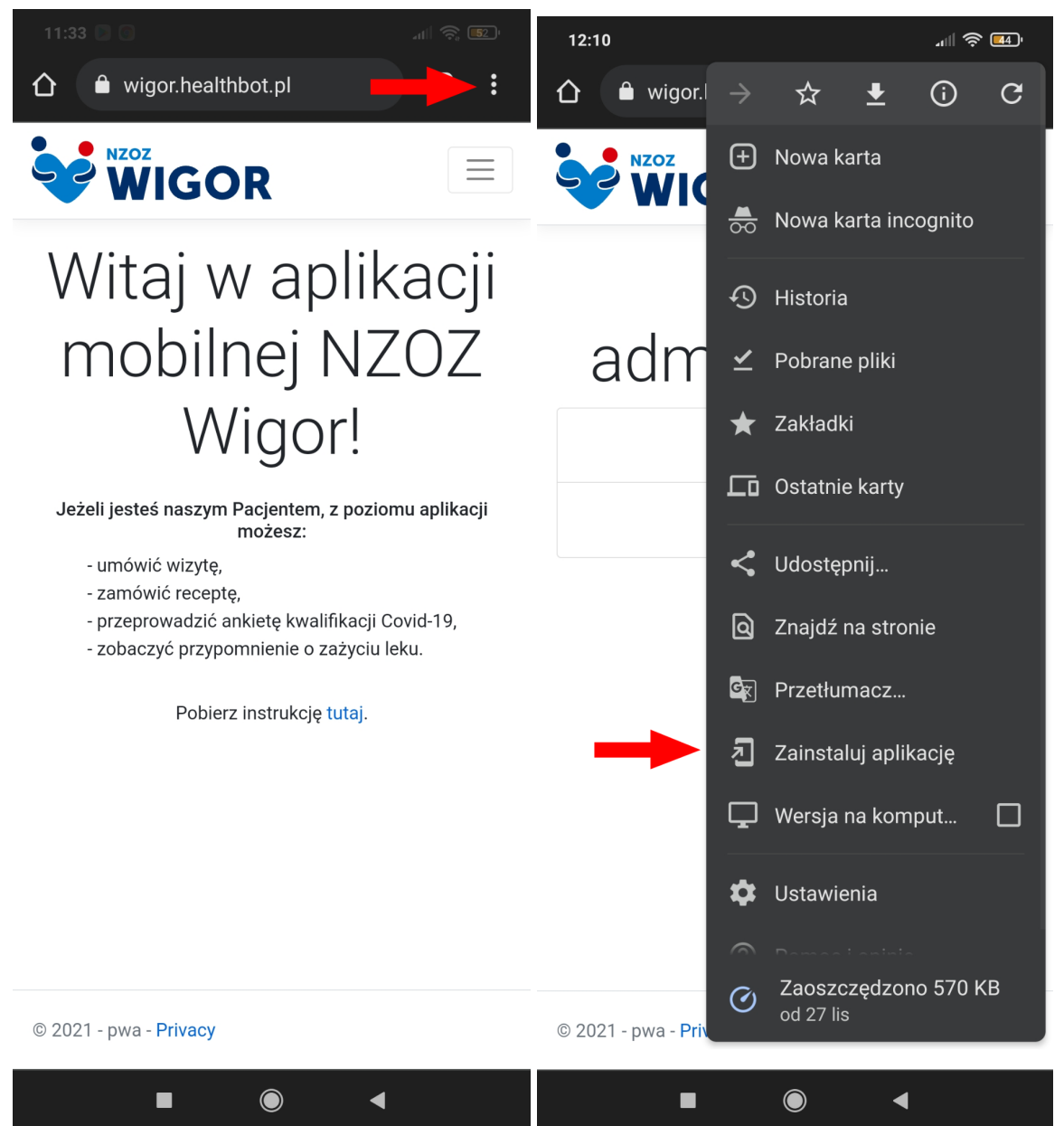

Niezależnie od sposobu wyskoczy nam komunikat z potwierdzeniem instalacji

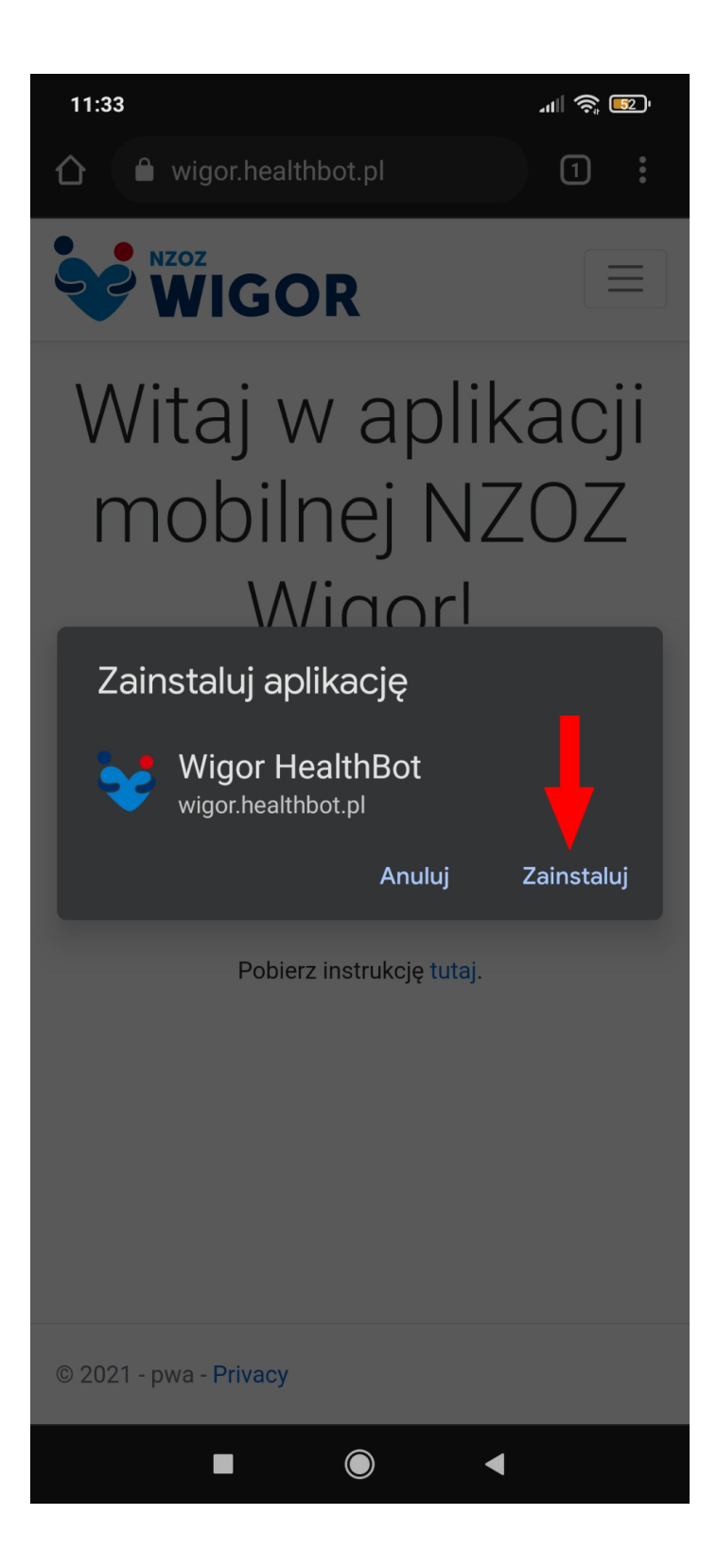

Po pobraniu i instalacji aplikacji powinna nam się pojawić ikona na ekranie głównym telefonu

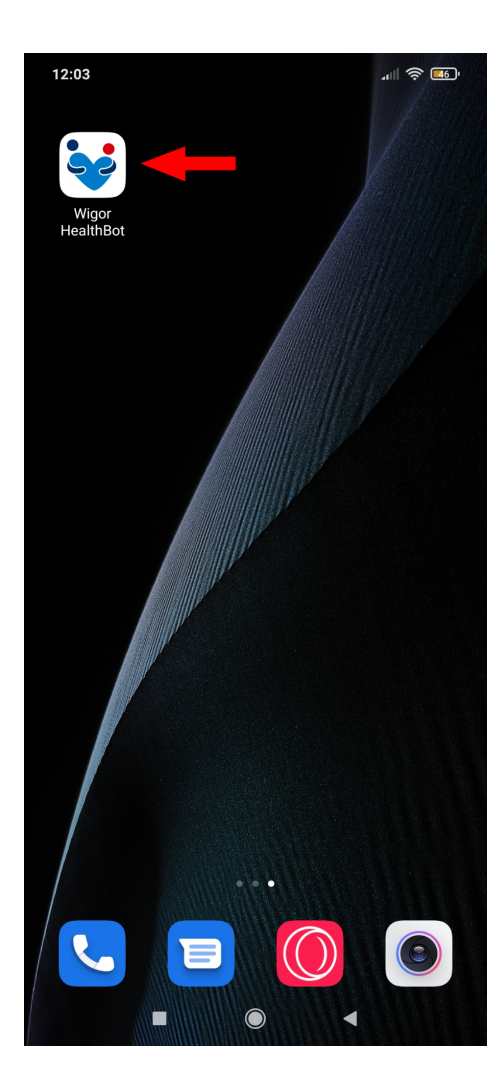

## 2.Rejestracja:

Aby zarejestrować się do aplikacji Healthbot Wigor należy rozwinąć menu i wybrać opcję **Zarejestruj się** 

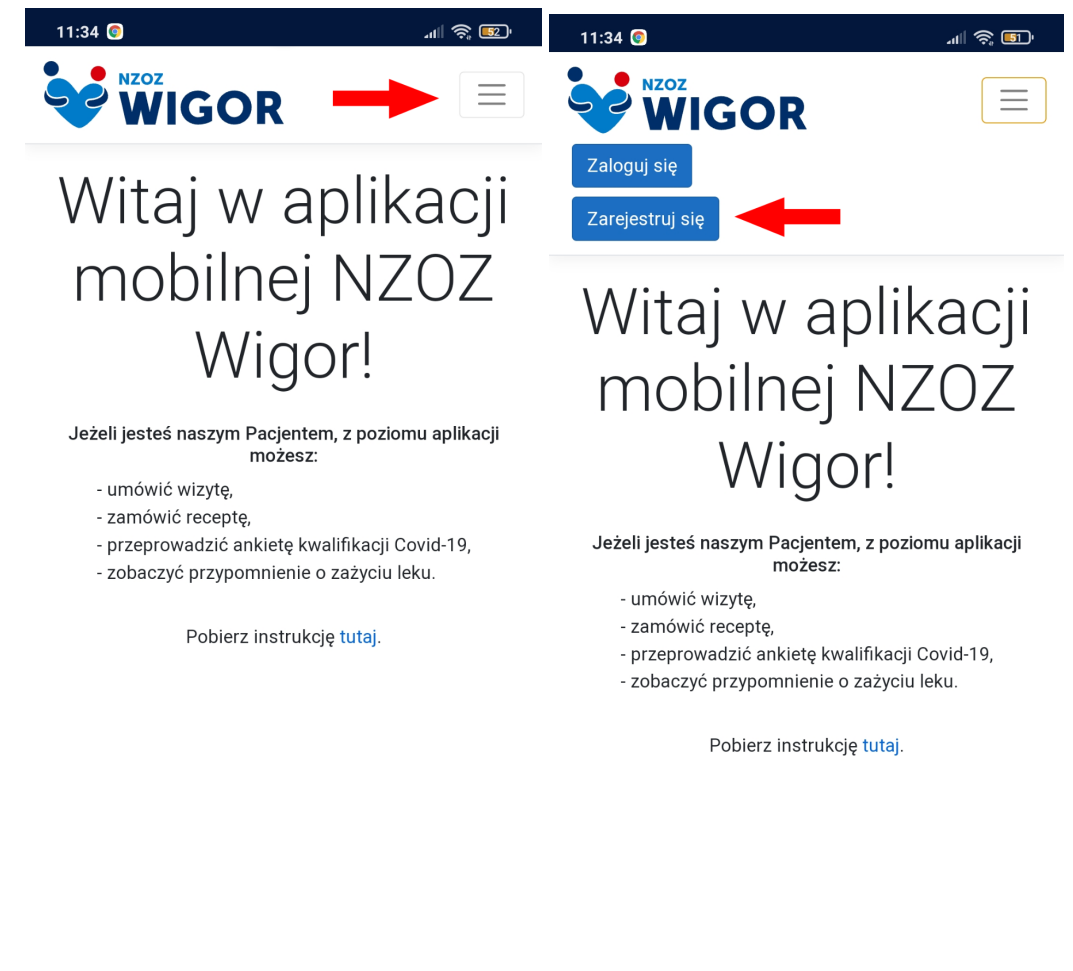

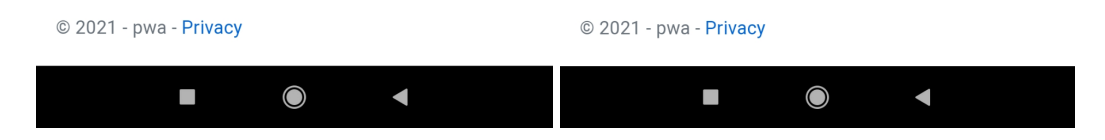

Aby się zarejestrować kolejno wypełniamy tabelki (tak jak podany przykład poniżej): wpisujemy swoje imię i nazwisko, podajemy numer telefonu i adres e-mail oraz ustawiamy hasło, aby zakończyć rejestrację klikamy **Zarejestruj się** 

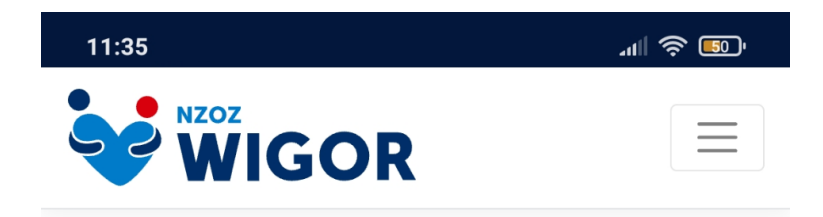

# Rejestracja

| Jaii     |                           |  |
|----------|---------------------------|--|
| Nazwisk  | 0                         |  |
| Kowals   | ki                        |  |
| Numer to | elefonu                   |  |
| 111-11   | 1-111                     |  |
| Adres er | nail                      |  |
| instruk  | cja@instrukcja.pl         |  |
| Hasło    |                           |  |
| •••••    | •••                       |  |
| Potwierc | ź hasło                   |  |
|          | •                         |  |
| Zarejes  | struj się                 |  |
|          |                           |  |
|          |                           |  |
| 2021 - p | va - <mark>Privacy</mark> |  |
|          |                           |  |

3.Logowanie:

Aby zalogować się do aplikacji Healthbot Wigor należy rozwinąć menu i wybrać opcję **Zaloguj się** 

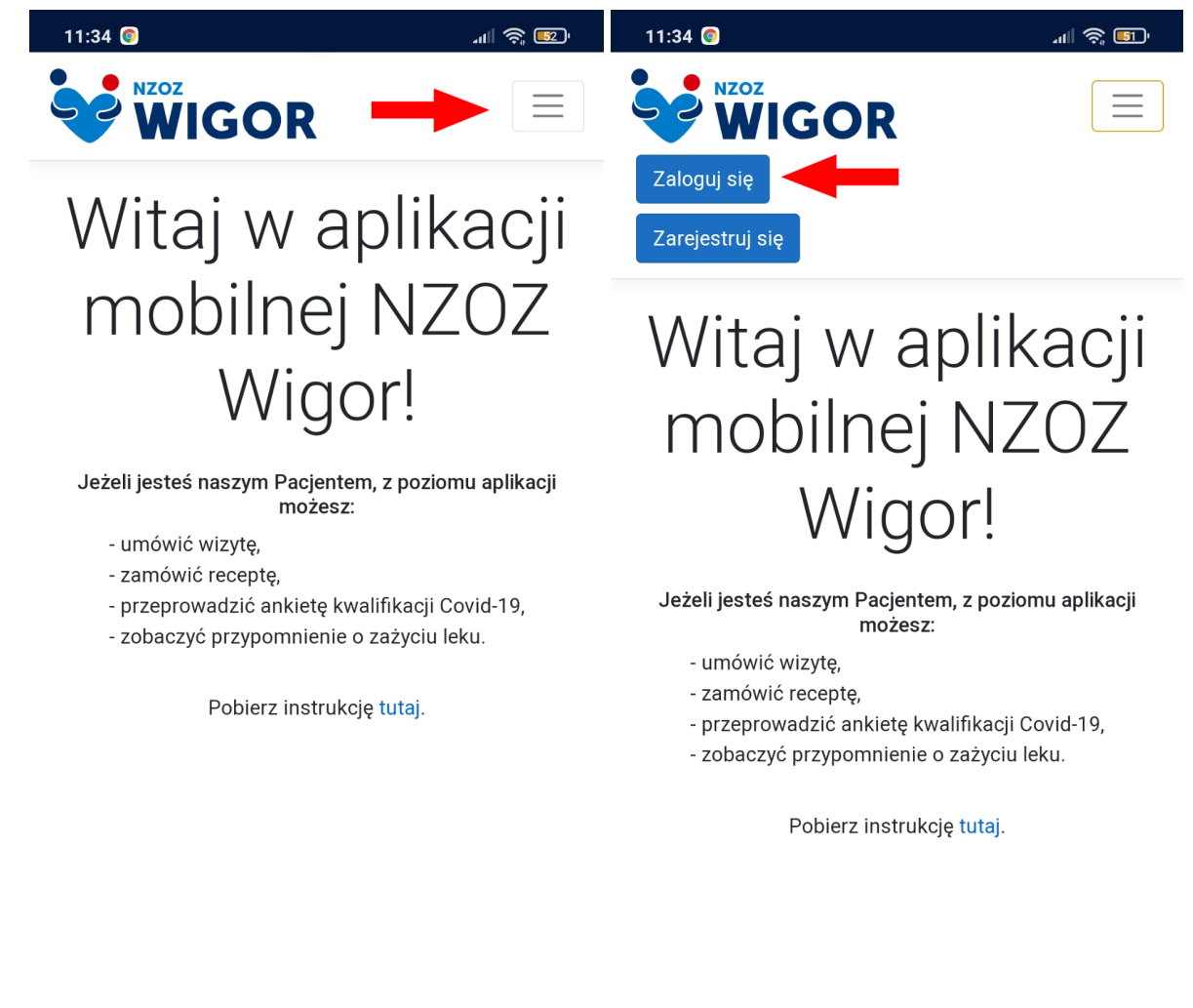

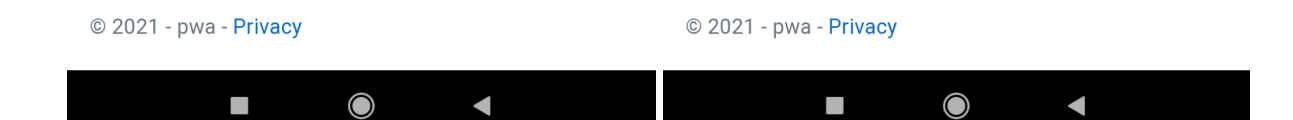

Wpisujemy dane do logowanie, czyli numer telefonu i hasło, które zostało podane przy rejestracji

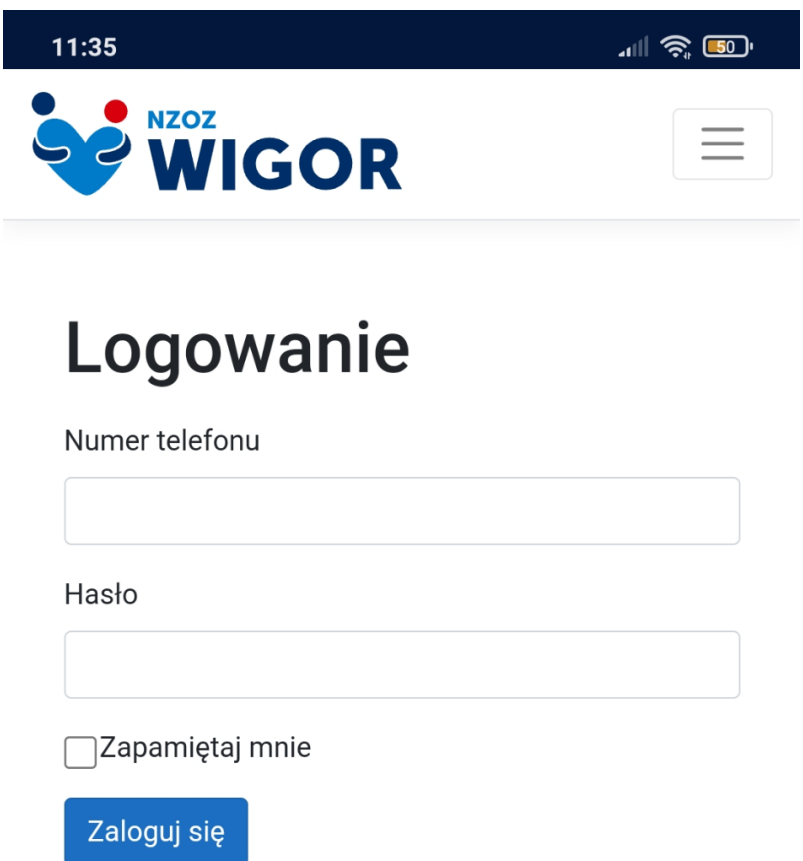

© 2021 - pwa - Privacy

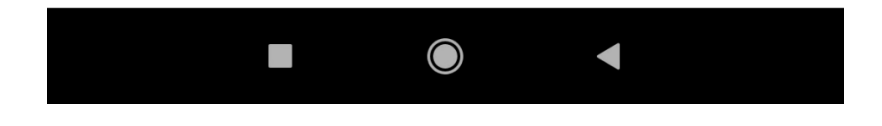

Po pomyślnym zalogowaniu zostaniemy przeniesieni do strony głównej programu z Czatem HealthBot

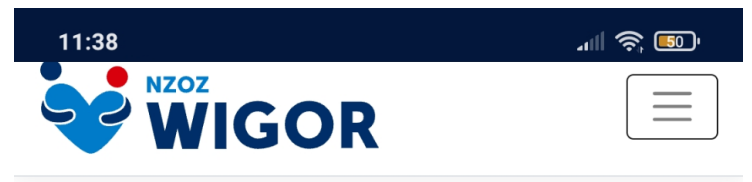

Dzień dobry. Witam na czacie z HealthBotem! W czym mogę pomóc?

Teraz

Wpisz wiadomość

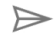

© 2021 - pwa - Privacy

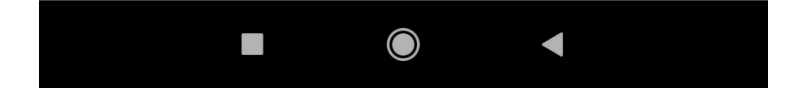

### 4. Resetowanie hasła

Jeśli nie pamiętamy hasła możemy go zresetować klikając opcję przy logowaniu **Zapomniałem hasła** i zostaniemy poproszeni o podanie mail na który został zarejestrowane dane konto. Na tym mailu zostanie wysłany link do resetowania hasłą

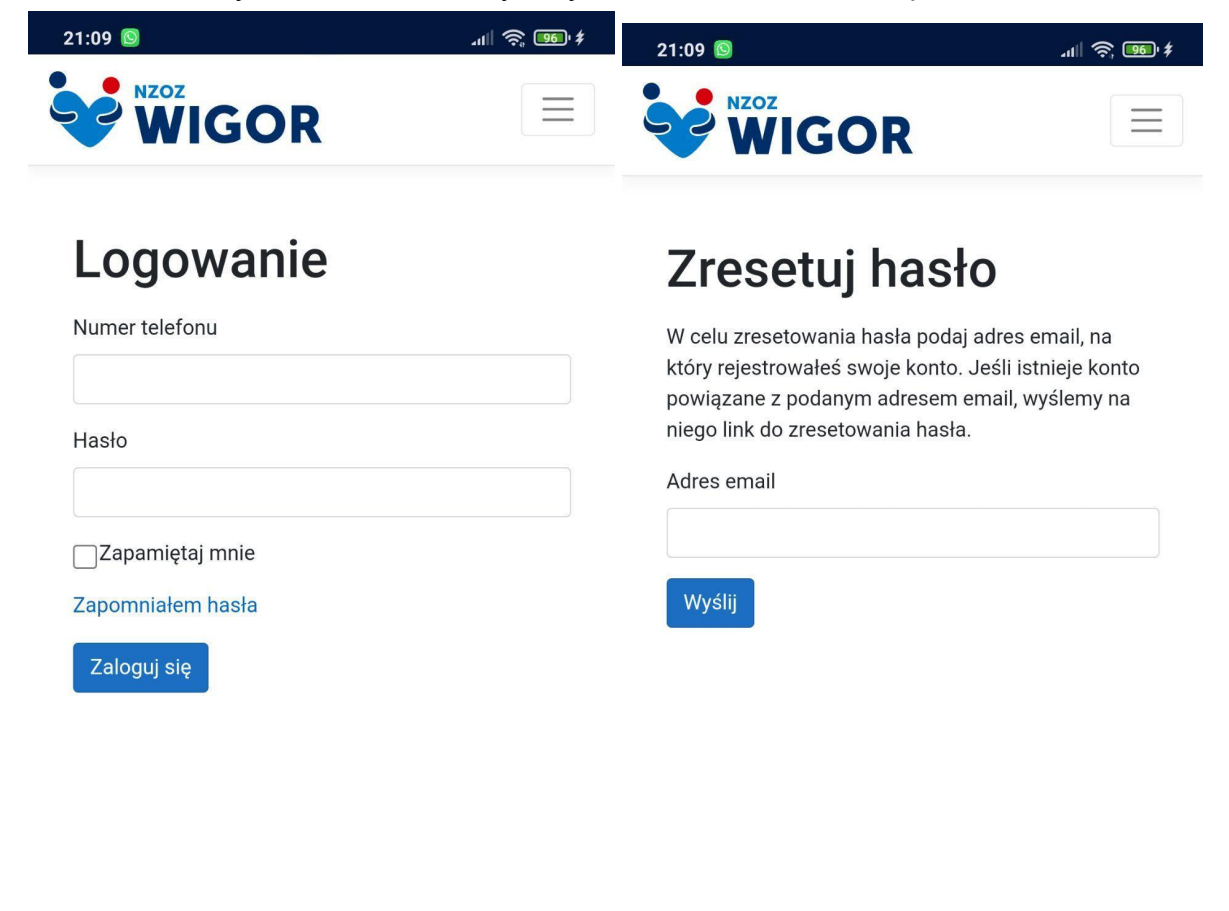

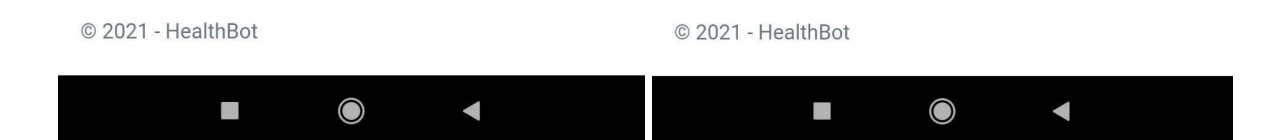

## 5.Informacje odnośnie użytkowania aplikacji

Po wpisaniu wiadomości zostanie wyświetlony tabela z wyborem pytania. Z każdej opcji możemy kliknąć bądź też przepisać i wysłać wiadomość

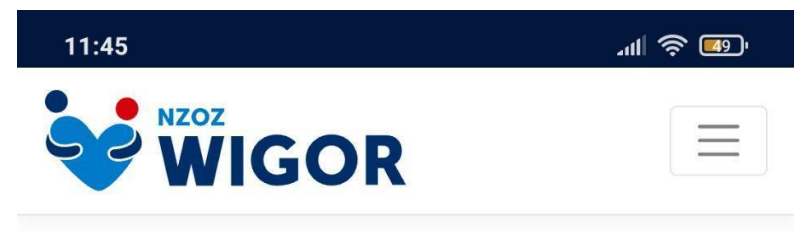

|                        | Dzień dobry       |
|------------------------|-------------------|
|                        | Ter               |
| Wybierz pytanie:       |                   |
| Godziny                | pracy             |
| Umówienie teleporady z | lekarzem pierwsze |
| Zomów re               | eceptę            |
| Zanowie                |                   |
| Umów teleporad         | lę - Covid-19     |
| Umów teleporad         | lę - Covid-19     |

 $\bigcirc$ 

Po naciśnięciu lub wpisaniu **Godziny pracy** zostanie wyświetlona informacji z godzinami pracy przychodni oraz ponownie zostanie wyświetlona tabela z pytaniami

|                                     | Zamów receptę                                                                                                    |                                               |
|-------------------------------------|----------------------------------------------------------------------------------------------------|-----------------------------------------------|
|                                     | Umów teleporadę - Covi                                                                                                    | d-19                                          |
| raz                                 |                                                                                                    |                                               |
|                                     |                                                                                                    | Godziny prac                                  |
|                                     |                                                                                                    | Те                                            |
|                                     |                                                                                                    |                                               |
| Jesteśr<br>godzina<br>Czy ma        | ny otwarci od poniedziałku d<br>ach 8-18.<br>asz jeszcze jakieś pytania? W                                                                   | lo piątku w<br>/ybierz pytanie:               |
| Jesteśr<br>godzina<br>Czy ma        | my otwarci od poniedziałku d<br>ach 8-18.<br>asz jeszcze jakieś pytania? W<br><mark>Godziny pracy</mark>                                     | lo piątku w<br>/ybierz pytanie:               |
| Jesteśr<br>godzina<br>Czy ma        | my otwarci od poniedziałku d<br>ach 8-18.<br>asz jeszcze jakieś pytania? W<br>Godziny pracy<br>wienie teleporady z lekarzen                  | lo piątku w<br>/ybierz pytanie:<br>n pierwsze |
| Jesteśr<br>godzina<br>Czy ma<br>Umó | ny otwarci od poniedziałku d<br>ach 8-18.<br>asz jeszcze jakieś pytania? W<br>Godziny pracy<br>wienie teleporady z lekarzen<br>Zamów receptę | lo piątku w<br>/ybierz pytanie:<br>n pierwsze |

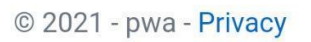

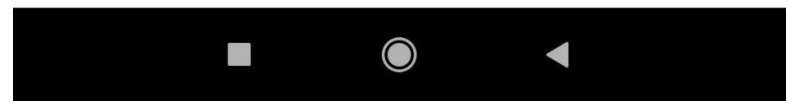

Po wybraniu opcji **umówienie teleporady z lekarzem pierwszego kontaktu** zostanie wyświetlona tabela z najbliższymi terminami wizyt

|                 | zoz<br><b>WIGOR</b>                                       |       |
|-----------------|-----------------------------------------------------------|-------|
|                 | Umów teleporadę - Covid-19                                |       |
| Teraz           |                                                           |       |
| Umówi<br>kontak | enie teleporady z lekarzem pierwszego<br>tu               |       |
|                 |                                                           | Teraz |
| Wybie<br>termir | rz jeden z najbliższych dostępnych<br>nów.                |       |
|                 | 27.12.2021 12:30                                          |       |
|                 |                                                           |       |
|                 | 27.12.2021 13:00                                          |       |
|                 | 27.12.2021 13:00                                          |       |
|                 | 27.12.2021 13:00<br>28.12.2021 12:00<br>Wybierz inną datę |       |

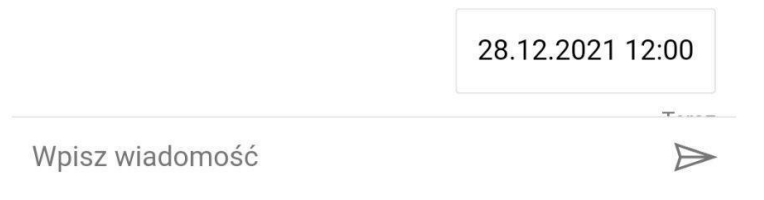

© 2021 - pwa - Privacy

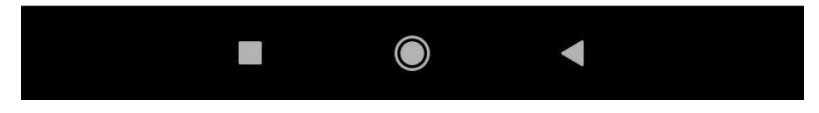

Po wybraniu opcji zostaniemy poproszeni o podanie numeru telefonu *Uwaga numer musi* się zaczynać od +48 i dopiero wpisujemy swój numer a następnie zostaniemy poproszeni o podanie adresu e-mail. Po wpisaniu wszystkich danych zostanie wysłane powiadomienie z terminem wizyty na maila.

| 1:47                                         | *III 🔶 🌆             |
|----------------------------------------------|----------------------|
|                                              |                      |
| eraz                                         |                      |
|                                              | 28.12.2021 12:00     |
|                                              | Teraz                |
| Proszę podać swój numer telefo<br>(np. +48). | onu z kodem kraju    |
| Teraz                                        |                      |
|                                              | +48 123456789        |
|                                              | Teraz                |
| Proszę podać swój adres email.               |                      |
| eraz                                         |                      |
| Ν                                            | /larek@healthsoft.pl |
|                                              | Teraz                |
| Umówiono wizytę na wybrany te<br>12:00.      | ermin: 28.12.2021    |
| Wybierz pytanie:                             |                      |
| Godziny prac                                 | y                    |
| Npisz wiadomość                              | $\triangleright$     |
|                                              |                      |
| 2021 - pwa - <b>Privacy</b>                  |                      |
|                                              |                      |

Jeśli podane terminy nam nie odpowiadają możemy wybrać opcję Wybierz inną datę

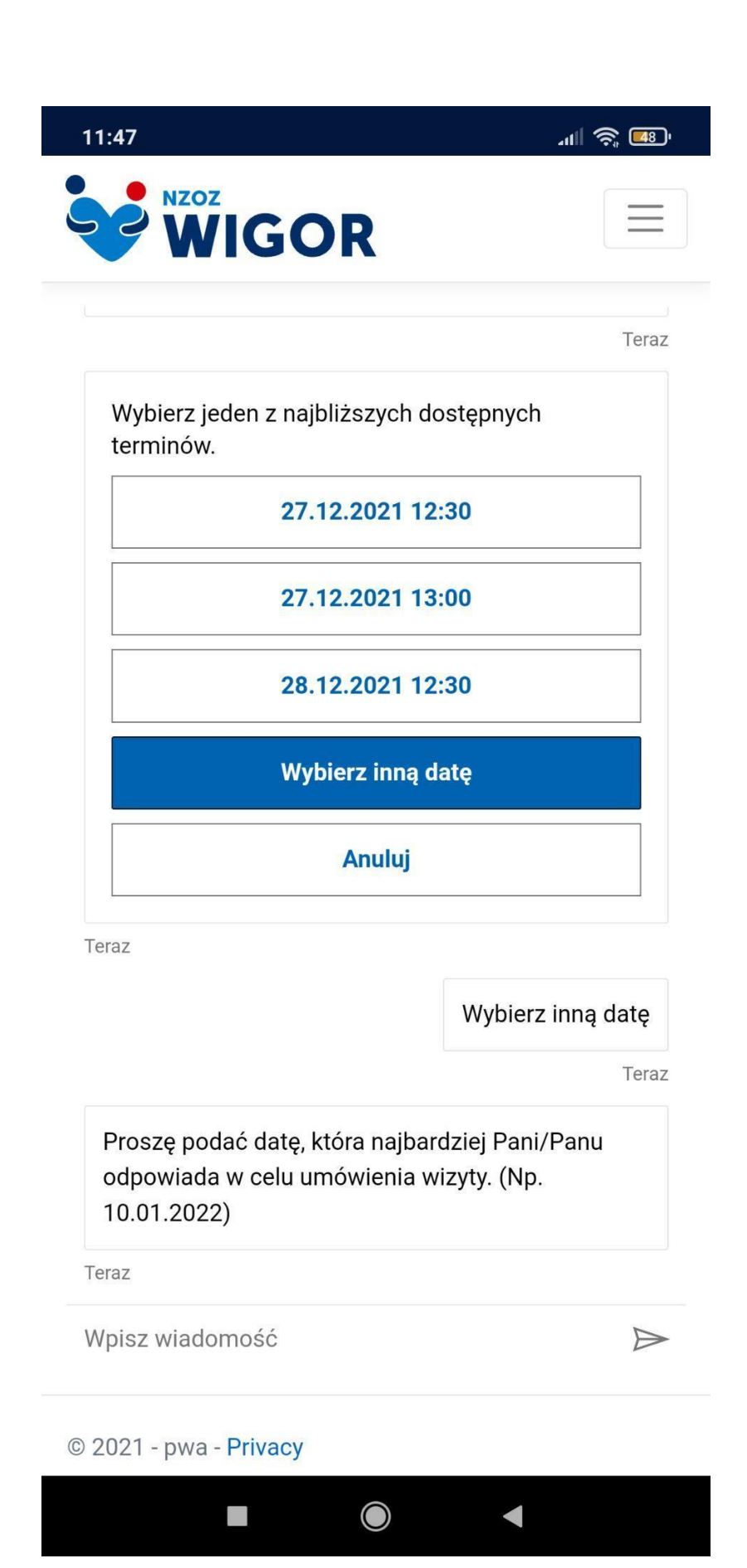

Zostaniemy poproszeni o podanie daty w formacie dzień.miesiąc.rok

a także potem o godzinę wizyty

|                                                | JUK                                                            |        |
|------------------------------------------------|----------------------------------------------------------------|--------|
|                                                | -                                                              |        |
| eraz                                           |                                                                |        |
|                                                | Wybierz inn                                                    | ą datę |
|                                                |                                                                | Tera   |
| Proszę podać o<br>odpowiada w o<br>10.01.2022) | Jatę, która najbardziej Pani/Par<br>elu umówienia wizyty. (Np. | าน     |
| eraz                                           |                                                                |        |
|                                                | 12.01                                                          | 1.2022 |
|                                                |                                                                | Tera   |
| A teraz proszę                                 | podać godzinę. (Np. 15:00)                                     |        |
| eraz                                           |                                                                |        |
|                                                |                                                                | 16:00  |
|                                                |                                                                | Tera   |
| Poniżej podan<br>dacie. Proszę                 | o wolne terminy najbliższe poc<br>wybrać jeden z nich.         | lanej  |
|                                                | 12 01 2022 12:00                                               |        |
|                                                | 12.01.2022 12.00                                               |        |

Następnie zostanie podany możliwe wolne terminy w podanej dacie i czasie

| N707                                  | -ull 🤶 🔲   |
|---------------------------------------|------------|
| WIGOR                                 | Ξ          |
|                                       | 12.01.2022 |
|                                       | Те         |
| A teraz proszę podać godzinę. (Np. 1  | 5:00)      |
| az                                    |            |
|                                       | 16:00      |
|                                       | Те         |
| 12.01.2022 12:00                      |            |
| 12.01.2022 12:30                      |            |
| L                                     |            |
| 12.01.2022 13:00                      |            |
| 12.01.2022 13:00<br>Wybierz inną datę |            |
| 12.01.2022 13:00                      |            |

#### © 2021 - pwa - Privacy

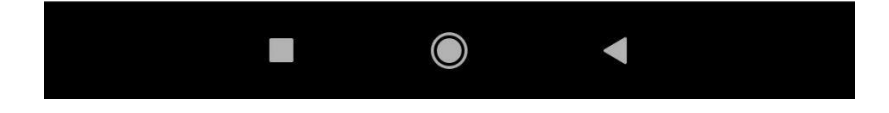

Z opcji Zamów receptę możemy wysłać informację o zamówieniu recepty i analogicznie jak do poprzednich opcji odpowiadamy na pytania. Informacja o zamówieniu leków zostanie wysłana na podanego maila

| VIGOR<br>Proszę podać swoje imię.<br>Minutę temu              | Jan                                                                                                    |
|---------------------------------------------------------------|----------------------------------------------------------------------------------------------------|
| Proszę podać swoje imię.<br>Minutę temu                       | Jan                                                                                                    |
| Minutę temu                                                   | Jan                                                                                                    |
|                                                               | Jan                                                                                                    |
|                                                               |                                                                                                    |
|                                                               | Minutę tem                                                                                                    |
| Proszę podać swoje nazwisko.                                  |                                                                                                    |
| Minutę temu                                                   |                                                                                                    |
|                                                               | Kowalski                                                                                                    |
|                                                               | Minutę tem                                                                                                    |
| Proszę podać swój numer telefonu<br>(np. +48).<br>Minute temu | z kodem kraju                                                                                                    |
|                                                               | +48 123456789                                                                                                    |
|                                                               | Tera                                                                                                    |
| Proszę podać swój adres email.                                |                                                                                                    |
| Teraz                                                         |                                                                                                    |
| Mare                                                          | k@healthsoft.pl                                                                                                    |
| Wpisz wiadomość                                               |                                                                                                    |
| © 2021 - pwa - <b>Privacy</b>                                 |                                                                                                    |
|                                                               | Minutę temu Proszę podać swój numer telefonu z<br>(np. +48).<br>Minutę temu Proszę podać swój adres email.<br>Teraz Mare<br>Wpisz wiadomość © 2021 - pwa - Privacy |

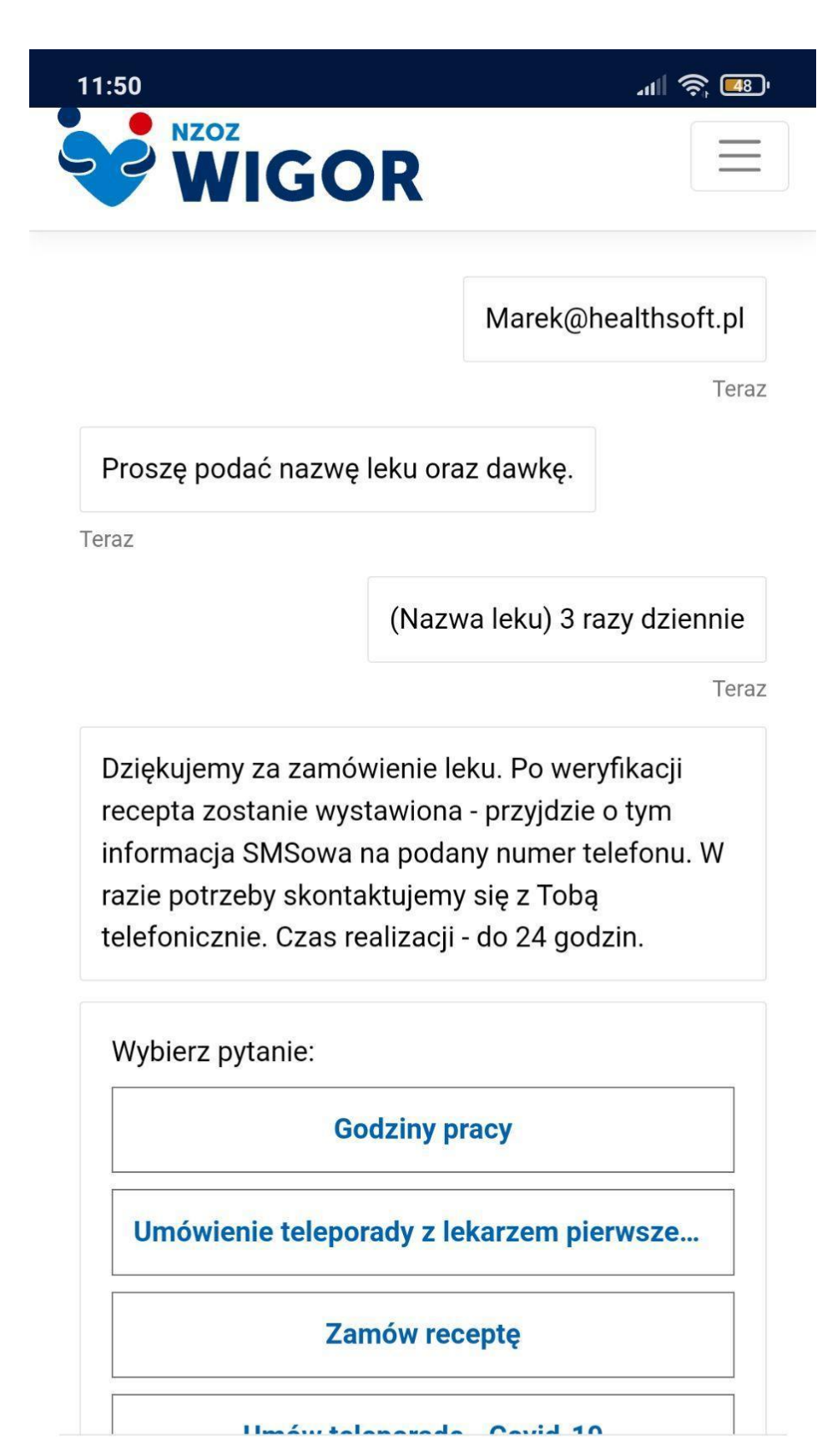

 $\bigcirc$ 

Wpisz wiadomość

© 2021 - pwa - Privacy

#### Możemy również umówić teleporade - Covid-19

Poprzez pytania o stanie zdrowia czat da wstępną diagnozę czy masz objawy Covid-19 oraz wyśle twoje odpowiedzi do lekarza który zdecyduje czy będzie konieczna wizyta jeśli tak zostaniesz poinformowany o tym. Wyniki ankiety zostaną wysłane na podanego maila.

| 1:54                                         | 'ul 🖄 💷              | 11.23                                                                                                    | . II 🕿 🗖                                                                              |
|----------------------------------------------|----------------------|----------------------------------------------------------------------------------------------------|---------------------------------------------------------------------------------------|
|                                              |                      | WIGOR                                                                                                    |                                                                                       |
| Marek@ł                                      | nealthsoft.pl        | Teraz                                                                                                    |                                                                                       |
| Zaznacz odpowiedzi, które cię dotyczą        | 3 minuty temu        | Ż                                                                                                    | adne z powyższycł                                                                     |
| Trwająca choroba nowotworowa                 |                      | Pozostań w domu i obserwuj sw                                                                                                    | Te<br>ój stan zdrowia.                                                                |
| Tak                                          |                      | Objawy, które zgłosiłeś, nie wska<br>COVID-19. Mimo to lepiej, żebyś<br>dopóki nie wyzdrowiejesz. W ten<br>zmniejszasz ryzyko zakażenia si<br>Pamiętaj, że twoje objawy mogą | zują na chorobę<br>pozostał w domu,<br>sposób<br>ebie oraz innych.<br>wynikać także z |
| minuty temu                                  | Nie<br>3 minuty temu | innych chorób i mogą wymagać l<br>lekarskiej - powyższy wywiad jes<br>na COVID-19. Jeśli twoje objawy<br>niepokojące, skontaktuj się z leka                                  | konsultacji<br>t ukierunkowany<br>wydają się<br>arzem.                                |
| Choroby lub leki obniżające odporność<br>Tak |                      | Twoje odpowiedzi do ankiety i w<br>zostały wysłane mailowo do Cieł<br>przychodni. Jeżeli wizyta jest wy<br>zostaniesz o tym poinformowany                                    | stępna diagnoza<br>bie oraz do Twojej<br>magana,<br>y w najbliższym                   |
| Nie                                          |                      | czasie. Zyczymy zdrowia!<br>Czy masz jeszcze jakieś pytania                                                                                                    | ? Wybierz pytanie:                                                                    |
| 'pisz wiadomość                              |                      | Wpisz wiadomość                                                                                                    | E                                                                                     |
| 2021 - pwa - Privacy                         |                      | © 2021 - pwa - <b>Privacy</b>                                                                                                    |                                                                                       |

| • |  | • |
|---|--|---|
|   |  |   |

W menu możemy wybrać opcję wizyt. W tej zakładce są wyświetlane wizyty, które zostały zapisane przez uprzednim umówieniu z czatem healthbot.

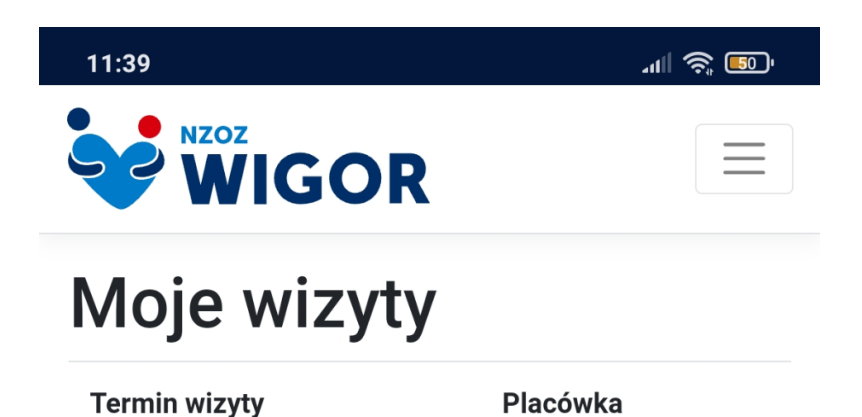

© 2021 - pwa - Privacy

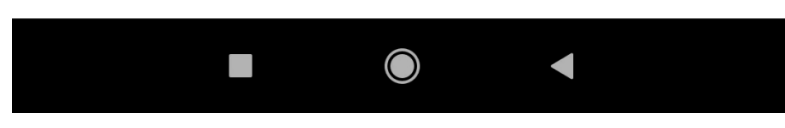

Personel Medyczny może ustawić nam powiadomienia odnośnie przyjmowanych leków, dawkowaniu oraz na jak długo zostały nam przepisane.Te informacje możemy znaleźć w

zakładce **Moje leki**. Codziennie o godzinie 8 rano zostanie komunikat o konieczności wzięcia leków i wizytach (jeżeli jest taka potrzeba)

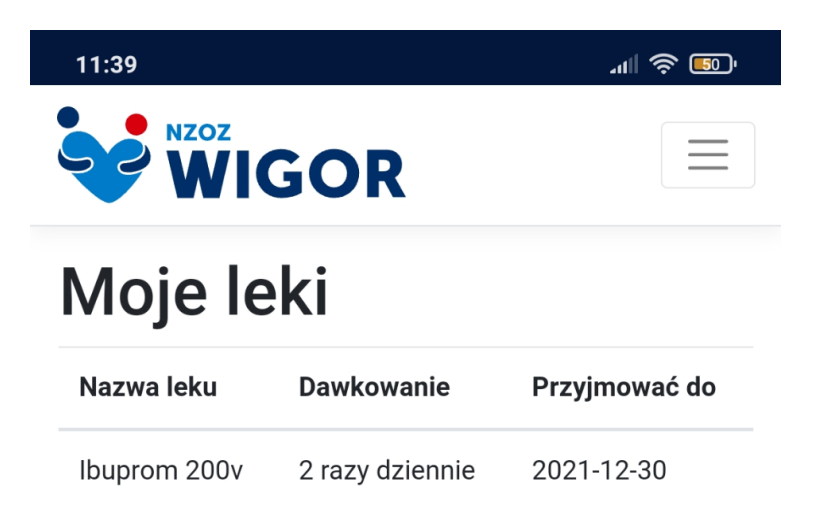

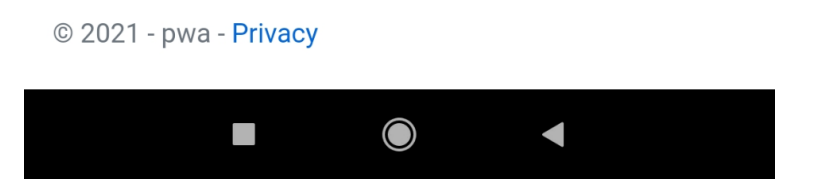

Możemy też napisać do rejestracji poprzez ostatnią zakładkę Czat z rejestracją

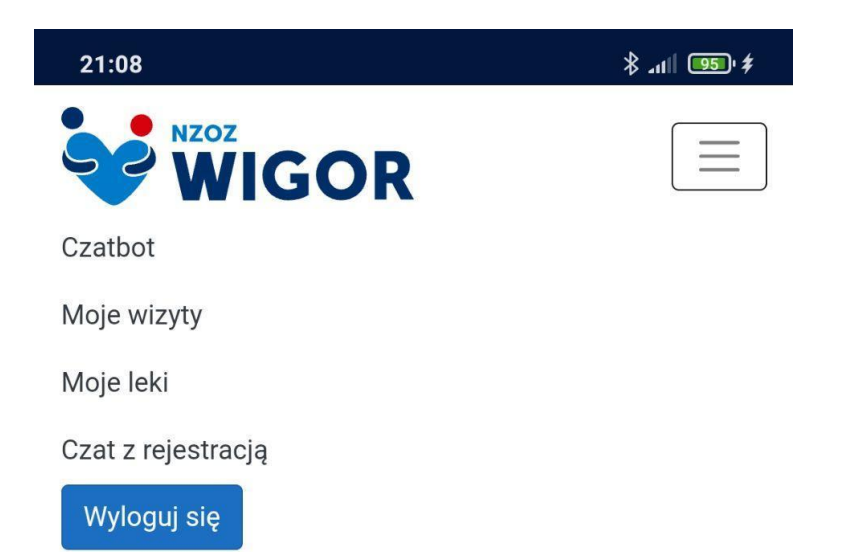

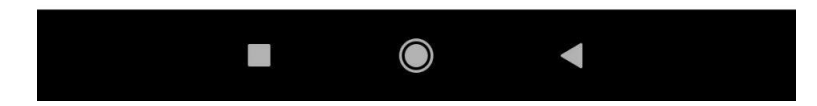

Zostaniemy poproszeni o podanie imienia z nazwiskiem oraz podanie maila po czym otworzy się czat z rejestracją

| 21: | 08 🔕 .                                              | all 🤶 🥵 🛊 |
|-----|-----------------------------------------------------|-----------|
| ×   | a 3CX Live Chat & Talk<br>wigor-lowicz2.3cx.pl:5001 | :         |
|     |                                                     |           |
|     |                                                     |           |
| Ę   | Chat i rozmowa na żywo                              |           |
|     |                                                     |           |
|     |                                                     |           |
|     |                                                     |           |
|     |                                                     |           |
|     |                                                     |           |
| C   | zy możemy prosić o Twoje imię i adro                | es e-     |
| m   | ail?                                                |           |
| N   | azwisko                                             |           |
| Er  | nail                                                |           |
|     |                                                     |           |
|     |                                                     |           |
|     |                                                     |           |
|     |                                                     |           |
|     |                                                     |           |
|     | 0                                                   |           |
|     | Czat                                                |           |
|     |                                                     |           |
|     |                                                     |           |